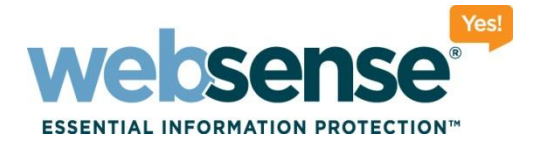

#### Websense Web Security Gateway: What to do when a Web site does not load as expected

Websense Support Webinar November 2011

#### **Support Webinars**

010111010

201010101011101010

110010011010101

0101010111010100

# **Webinar Presenter**

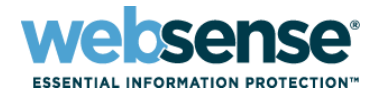

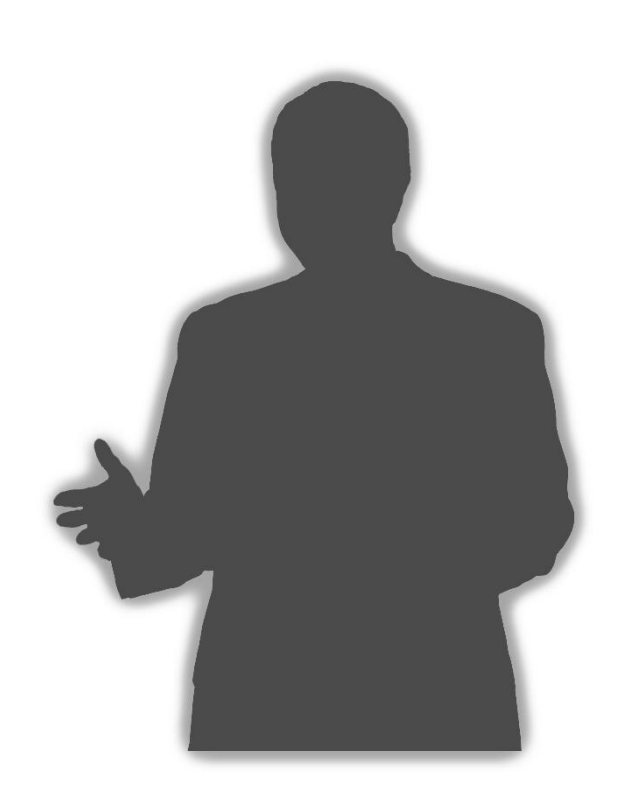

#### Title: Technical Support Specialist

- Accomplishments:
  - Over 2 years supporting Websense products

#### Education / Certifications:

- B.Sc (Hons) Computing and IT
- CCNA
- WCWSA Websense Certified Web Security Associate

#### Mike Jones

# **Goals and Objectives**

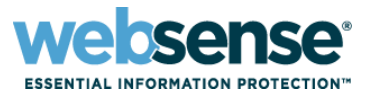

- Understand how Content Gateway processes a Web request
- Understand how HTTPS packets are processed differently than HTTP packets
- Understand the format of 'extended.log' and 'error.log', and understand how to analyze them
- Understand how to use Wireshark and Fiddler2 to debug a Web site
- Explore common issues

# **Introduction to Content Gateway**

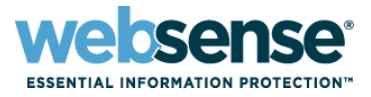

- Content Gateway provides a Web proxy and security gateway for Internet traffic
- Filters Web pages according to Websense Web security policies
- Provides the ability to decrypt SSL connections to inspect contents
- Incorporates real-time content categorization and security scanning
- Can perform transparent or explicit user authentication
- Can cache Web pages to reduce bandwidth usage

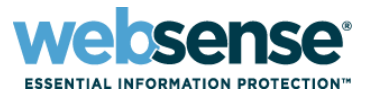

#### How an HTTP request is processed by Content Gateway

- 1. WCG receives an HTTP request from the client
- 2. User authentication is performed if configured
- 3. Filtering Service receives the request
- 4. The URL category is determined
- 5. User Service is queried for Active Directory user / group information
- 6. WCG performs real-time content categorization and security scanning as configured
- 7. The Web page is delivered to the client if permitted and safe

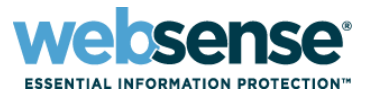

#### How an HTTPS request is processed by Content Gateway

- 1. WCG receives an HTTPS request from the client
- 2. User authentication is performed if configured
- 3. If WCG SSL tunnel incident is present, the request bypasses decryption
- 4. The URL category is determined, SSL Category Bypass is checked
- 5. HTTPS is decrypted if required
- 6. Filtering Service receives the request
- 7. User Service is queried for Active Directory user / group information
- 8. WCG performs real-time content categorization and security scanning as configured
- 9. The Web page is delivered to the client if permitted and safe

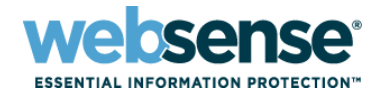

#### Extended.log

- How to read it
- HTTP response codes and their meaning

#### Error.log

- Failed requests are stored here

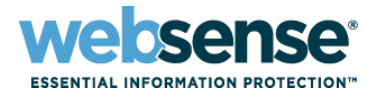

## Real-Time Monitor

#### Wireshark

GUI based packet capture

## TCPDump

Linux command line packet capture

## Fiddler2

- How it works
- Diagnosing a problem

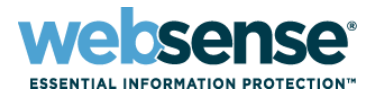

#### How to enable

- Go to Configure -> Subsystems -> Logging
- Log files are rotated every 6 hours by default
- Old files are auto-deleted

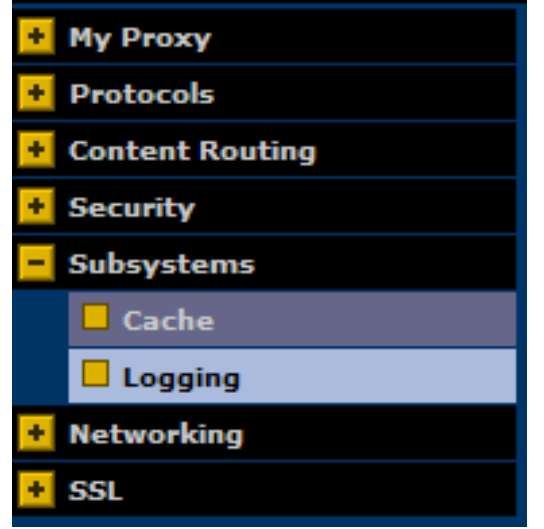

# Logging Log Transactions and Errors Log Transactions Only Log Errors Only Disabled

# Log Files – Extended / Error.log

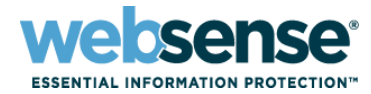

#### Viewing Extended.log and Error.log

#### — Go to Configure -> My Proxy -> Logs

|                 | a system                                       |                          |
|-----------------|------------------------------------------------|--------------------------|
| - My Proxy      | Access Logs                                    |                          |
| Basic           |                                                |                          |
| Subscription    | Log File                                       |                          |
| 🗖 UI Setup      |                                                |                          |
| Snapshots       | - select a log file - 🛛 🔽                      |                          |
| 🗖 Logs          | - select a log file -<br>error log (644.0 KB)  |                          |
| + Protocols     | extended.log [8.3 KB]                          |                          |
| Content Routing | Display the selected log file                  |                          |
| + Security      | Oisplay last lines of the selected file        | _                        |
| + Subsystems    | O Display lines that match                     | in the selected log file |
| Networking      | Remove the selected log file                   |                          |
| + SSL           | Save the selected log file in local filesystem |                          |
|                 |                                                |                          |

# **Understanding Extended.log**

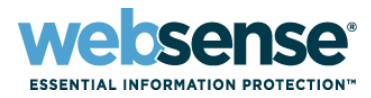

#### Extended.log field descriptions:

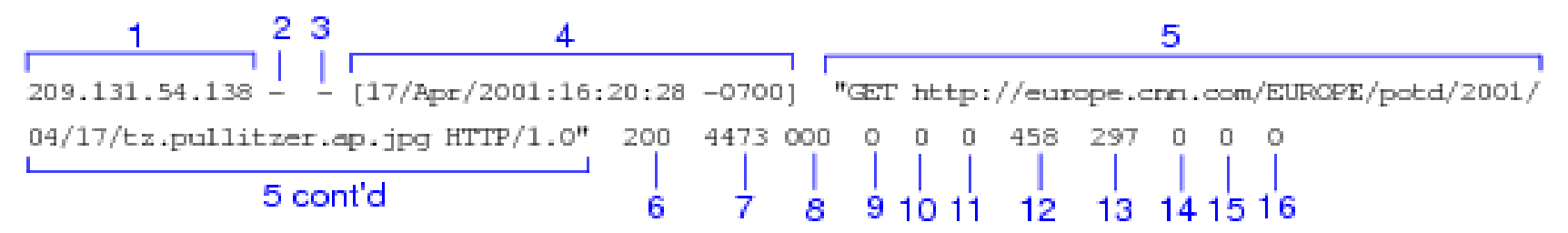

| Field | Description                                                                                                    |
|-------|----------------------------------------------------------------------------------------------------|
| 1     | The IP address of the client's host machine.                                                                                                    |
| 2     | This hyphen (-) is always present in Netscape log entries.                                                                                                    |
| 3     | The authenticated client user name. A hyphen (-) means no authentication was required.                                                                                                    |
| 4     | The date and time of the client's request, enclosed in brackets.                                                                                                    |
| 5     | The requested URL, enclosed in quotes.                                                                                                    |
| 6     | The proxy response status code (HTTP reply code).                                                                                                    |
| 7     | The length of the Content Gateway response to the client in bytes.                                                                                                    |
| 8     | The origin server's response status code.                                                                                                    |
| 9     | The server response transfer length; the body length in the origin server's response to the proxy, in bytes.                                                                                                    |
| 16    | The time Content Gateway spent processing the client request; the number of seconds between the time that the client established the connection with the proxy and the time that the proxy sent the last byte of the response back to the client. |

Details can be found in Content Gateway Manager online Help by searching for "Netscape Examples"

# **Understanding Extended.log**

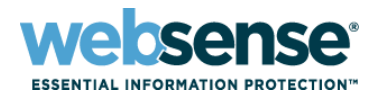

#### Extended.log examples

All Extended.log entries contain the source IP, username (if available), date and time the entry was written:

10.0.0.1 - Admin - [01/Oct/2011:11:51:07 -0000]

The rest of the log line shows information about the HTTP(S) request and response Successful HTTP GET request:

"GET http://www.cnn.com/ HTTP/1.0" 200 64384 200 64384 0 0 204 250 233 222 0

#### NTLM authentication interaction:

10.0.0.2 - - [06/Jul/2010:11:54:20 -0000] "GET http://www.google.co.uk/ HTTP/1.1" 407 322 000 0 0 0 581 309 0 0 0 10.0.0.2 - - [06/Jul/2010:11:54:20 -0000] "GET http://www.google.co.uk/ HTTP/1.1" 407 322 000 0 0 0 665 306 0 0

10.0.0.2 – USER1 [06/Jul/2010:11:54:20 -0000] "GET http://www.google.co.uk/ HTTP/1.1" 200 6076 200 6076 0 0 906 264 677 236 0

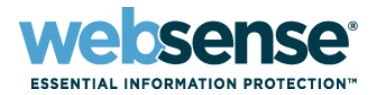

#### Extended.log examples

#### **HTTPS CONNECT request:**

10.5.146.49 - Administrator [31/Oct/2011:14:25:26 -0000] "CONNECT www.cia.gov:443/ HTTP/1.0" 200 39198 200 39198 683 683 564 144 362 0 10

#### Successful HTTP GET request, Web page served from the proxy cache:

10.0.0.1 - - [06/Jul/2010:11:51:07 -0000] "GET http://www.google.com/ HTTP/1.0" **200 64384 304 0** 0 0 204 250 233 222 0

Successful HTTP GET request, Web page served from the client browser cache:

10.0.0.1 - - [06/Jul/2010:11:51:07 -0000] "GET http://www.google.com/ HTTP/1.0" **304 0 304 0** 0 0 204 250 233 222 0

#### **Unsuccessful HTTP GET request:**

10.0.0.1 - - [06/Jul/2010:11:51:07 -0000] "GET http://www.google.com/ HTTP/1.0" 000 0 000 0 0 0 204 250 233 222 **60** 

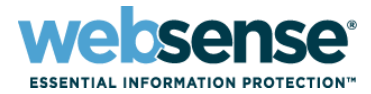

Extended.log examples

Websense Block message:

"GET http://www.playboy.com/ HTTP/1.0" 302 0 000 0 0 0 133 187 0 0 0 "GET http://10.0.0.20 1:15871/cgi-bin/blockpage.cgi?wssession=687865857 HTTP/1.0" 200 1505 200 1505 0 0 141 144 170 118 0

# **Understanding Error.log**

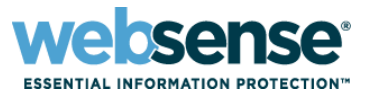

- When an HTTP(S) request fails it is printed to error.log
- Error.log examples

20110331.07h27m06s RESPONSE: sent 10.5.23.32 status 504 (Unknown Host) for 'sip.websense.com:443/'

20110331.08h16m50s RESPONSE: sent 10.5.146.47 status 502 (NTLM Authentication Failure) for 'http://www.msn.com/'

20110512.08h06m50s RESPONSE: sent 10.5.23.35 status 502 (Windows Authentication Failure) for '216.115.210.210:443/'

20110913.15h55m48s RESPONSE: sent 10.5.22.37 status 502 (Tunnel Connection Failed) for 'websense.com:443/'

## **Debugging Tools – Real-Time Monitor**

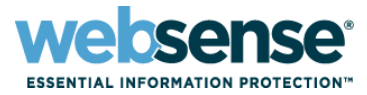

- Feature available in v7.6 TRITON Web Security manager
- Scrolling list of URLs processed by Websense
- Shows URLs, user, category, and disposition of URLs
- Can be filtered by these criteria

| Real-Time Monitor  | - 10.5.144.208                                           |   |                                                        |           |            |
|--------------------|----------------------------------------------------------|---|--------------------------------------------------------|-----------|------------|
| 👌 Customize 🛛      |                                                          |   |                                                        | F         | ull Screen |
| Start Pause        | Status: Running                                          |   | Clear Search Filter                                    | s Show    | Results    |
| Filter results by: |                                                          | - |                                                        |           |            |
|                    |                                                          |   |                                                        |           | A          |
| User ¢             | URL ¢                                                    | ÷ | Category 🗢                                             | Action +  | Time 👻     |
| administrator      | http://by2msg4020516.gateway.m -<br>672310622.1297131587 |   | Productivity : Instant Messaging                       | Permitted | 16:21:26   |
| administrator      | http://www.888.com/                                      |   | Gambling                                               | Blocked   | 16:21:26   |
| administrator      | http://clients1.google.co.uk/generate_204                |   | Information Technology : Search Engines<br>and Portals | Permitted | 16:21:26   |
| administrator      | http://www.google.co.uk/                                 |   | Information Technology : Search Engines<br>and Portals | Permitted | 16:21:21   |
| administrator      | http://emp.bbci.co.uk/emp/bump?emp=worldwide             |   | News and Media                                         | Permitted | 16:21:16   |
| administrator      | http://news.bbc.co.uk/sport                              |   | Sports                                                 | Permitted | 16:21:16   |
| administrator      | http://www.bbc.co.uk/sport                               |   | Sports                                                 | Permitted | 16:21:11   |
| administrator      | http://bbc.co.uk/sport                                   |   | Sports                                                 | Permitted | 16:21:11   |

## **Debugging Tools – Real-Time Monitor**

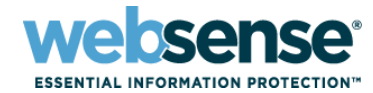

# Live Demo

| Real-Time Monitor  | r - 10.5.144.208                                         |   |                                                        |           | _          |
|--------------------|----------------------------------------------------------|---|--------------------------------------------------------|-----------|------------|
| 💫 Customize 🗌      |                                                          |   |                                                        | F         | ull Screen |
| Start Pause        | Status: Running                                          |   | Clear Search Filter                                    | rs Show   | Results    |
| Filter results by: |                                                          | 1 |                                                        |           |            |
|                    |                                                          |   |                                                        |           | AM         |
| User ¢             | URL ¢                                                    | ŧ | Category 🗢                                             | Action ¢  | Time 🗸     |
| administrator      | http://by2msg4020516.gateway.m -<br>672310622.1297131587 |   | Productivity : Instant Messaging                       | Permitted | 16:21:26   |
| administrator      | http://www.888.com/                                      |   | Gambling                                               | Blocked   | 16:21:26   |
| administrator      | http://clients1.google.co.uk/generate_204                |   | Information Technology : Search Engines<br>and Portals | Permitted | 16:21:26   |
| administrator      | http://www.google.co.uk/                                 |   | Information Technology : Search Engines<br>and Portals | Permitted | 16:21:21   |
| administrator      | http://emp.bbci.co.uk/emp/bump?emp=worldwide             |   | News and Media                                         | Permitted | 16:21:16   |
| administrator      | http://news.bbc.co.uk/sport                              |   | Sports                                                 | Permitted | 16:21:16   |
| administrator      | http://www.bbc.co.uk/sport                               |   | Sports                                                 | Permitted | 16:21:11   |
| administrator      | http://bbc.co.uk/sport                                   |   | Sports                                                 | Permitted | 16:21:11   |

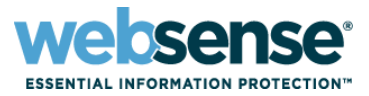

- Available for free download at <u>http://www.fiddler2.com</u>
- Creates a 'virtual proxy' on the client
- All HTTP(S) requests and responses that pass through the 'virtual proxy' are shown in different formats
- Has the ability to decrypt HTTPS traffic
  - Inspects the HTTP requests within the HTTPS stream
  - Very useful for debugging problem HTTPS sites
  - Requires installation of Fiddler certificate on the client

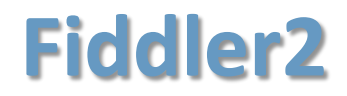

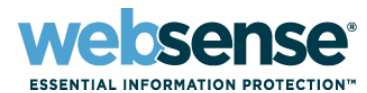

| <b>Fide</b>           | ller - HTT            | 'P Debuggi         | ng Proxy                         |                             |             |             |                    |           |                                                                                         |
|-----------------------|-----------------------|--------------------|----------------------------------|-----------------------------|-------------|-------------|--------------------|-----------|-----------------------------------------------------------------------------------------|
| <u>File</u>           | dit <u>R</u> ules     | : <u>T</u> ools ⊻i | ew <u>H</u> elp <u>\$</u> Donate |                             |             |             |                    |           |                                                                                         |
| Q 49                  | Replay                | 🗙 🔹 🕨 Res          | sume 🛛 💺 Stream 🇱 🛛              | ecode Keep: All sessions 👻  | 🕀 Any P     | rocess 🌺    | Find 🔣 Save 🛛      | 🗓 🏉 Bro   | wse 🙀 Clear Cache 🔆 TextWizard 🛛 🔚 Tearoff 🗍 MSDN Search 🛛 👩 🖪 Online 🗙                 |
|                       |                       |                    |                                  | Web <u>S</u> essions        |             |             |                    | <<        | 🖉 Bequert Builder 🔲 Eilterr 🗍 🗐 Log 🗍 💳 Timeline                                        |
| #                     | Result                | Protocol           | Host                             | URL                         | Body        | Caching     | Content-Type       | Process 🔺 | Challebra Villager Log Auto-Deservedur                                                  |
| 5 114                 | 302                   | HTTP               | metrics.turner.com               | /b/ss/cnn-adbp-intl/1/H.2   | 0           | no-cac      | text/plain         | iexplor.  |                                                                                         |
| <b>A</b> 115          | 5 304                 | HTTP               | i.cdn.turner.com                 | /cnn/.element/js/3.0/hpse   | 0           | max-ag      |                    | iexplor.  | Headers TextView WebForms HexView Auth Cookies Raw                                      |
| 🧕 11e                 | 5 200                 | HTTP               | ads.cnn.com                      | /html.ng/site=cnn_interna   | 7,202       | max-ag      | text/html          | iexplor.  | XML JSON                                                                                |
| 🔊 117                 | 200                   | HTTP               | ads.cnn.com                      | /js.ng/site=cnn_internatio  | 166         | max-ag      | application/       | iexplor.  | Request Headers [Raw] [Header Definitions]                                              |
| 5 118                 | 302                   | HTTP               | ads.cnn.com                      | /event.ng/Type=count&C      | 0           | no-cac      | text/html          | iexplor.  | GET /.element/ssi/misc/3.0/editionvars.html?csilD=csi2 HTTP/1.1                         |
| 2 119                 | 200                   | HTTP               | i.cdn.turner.com                 | /cnn/cnnintl_adspaces/2     | 40,231      | max-ag      | application/       | iexplor.  | ⊡-Client ▲                                                                              |
| 5 120                 | ) 302                 | HTTP               | ads.cnn.com                      | /event.ng/Type=count&C      | 0           | no-cac      | text/html          | iexplor.  | Accept: text/javascript, text/html, application/xml, text/xml, */*                      |
| 121 🚺                 | . 200                 | HTTP               | i.cdn.turner.com                 | /cnn/cnnintl_adspaces/2     | 17,490      | max-ag      | application/       | iexplor.  | Accept-Encoding: gzip, deflate                                                          |
| 122 🚺                 | 200                   | HTTP               | b.scorecardresearc               | /r?c2=6035748&d.c=gif&      | 43          | private     | image/gif          | iexplor.  | Accept-Language: en-gb                                                                  |
| Sec. 23 (123)         | 3 200                 | HTTP               | www.ugdturner.com                | /xd.sjs                     | 341         | no-cac      | text/javasc        | iexplor.  | UA-CPU: x86                                                                             |
| 124                   | ł 200                 | HTTP               | gdyn.cnn.com                     | /1.1/1.gif?1320072658811    | 43          | max-ag      | image/gif          | iexplor.  |                                                                                         |
| Sec. 125              | 5 200                 | HTTP               | ads.cnn.com                      | /DartRichMedia_1_03.js      | 762         | max-ag      | application/       | iexplor.  | 🕀 Cookies / Login                                                                       |
| 126                   | 5 200                 | HTTP               | i.cdn.turner.com                 | /cnn/cnnintl_adspaces/2     | 16,482      | max-ag      | application/       | iexplor.  |                                                                                         |
| 5 127                 | 302                   | HTTP               | ads.cnn.com                      | /event.ng/Type=count&C      | 0           | no-cac      | text/html          | iexplor.  | adDEmas=R08&broadband&websense.com&0&gbr&826027&0&10198&-&-&-&1                         |
| 128                   | 3 200                 | HTTP               | edition.cnn.com                  | /favicon.ico                | 11,502      | max-ag      | image/x-icon       | iexplor.  |                                                                                         |
| 129                   | 200                   | HTTP               | edition.cnn.com                  | /.element/ssi/www/breaki    | 255         | max-ag      | text/html          | iexplor.  |                                                                                         |
| S 130                 | ) 200                 | HTTP               | connect.facebook.net             | /en_US/all.js               | 45,063      | public,     | application/       | iexplor.  | -s cc=true                                                                              |
| 131                   | . 304                 | HTTP               | i.cdn.turner.com                 | /cnn/.element/img/3.0/pe    | 0           | max-ag      |                    | iexplor.  |                                                                                         |
| <b>1</b> 32           | 2 304                 | HTTP               | i.cdn.turner.com                 | /cnn/.element/img/3.0/pe    | 0           | max-ag      |                    | iexplor.  |                                                                                         |
| 133                   | 304                   | HTTP               | i.cdn.turner.com                 | /cnn/.element/img/3.0/pe    | 0           | max-ag      |                    | iexplor.  |                                                                                         |
| 134                   | 304                   | HTTP               | i.cdn.turner.com                 | /cnn/.element/img/3.0/pe    | 0           | max-ag      |                    | iexplor.  |                                                                                         |
| <b>\$</b> 135         | 5 304                 | HTTP               | i.cdn.turner.com                 | /cnn/.element/img/3.0/pe    | 0           | max-ag      |                    | iexplor.  |                                                                                         |
| 136                   | 5 200                 | HTTP               | edition.cnn.com                  | /cnnintl_adspaces/3.0/ho    | 328         | max-ag      | text/plain         | iexplor.  | Response is encoded and may need to be decoded before inspection. Click here to transfo |
| 137                   | 200                   | HTTP               | edition.cnn.com                  | /.element/ssi/misc/3.0/edi  | 3,676       | max-ag      | text/html          | iexplor.  | Get SyntaxView Transformer Headers TextView ImageView HexView                           |
| 138                   | 3 200                 | HTTP               | svcs.cnn.com                     | /weather/getForecast?tim    | 1,342       | max-ag      | text/html          | iexplor.  | WebView Auth Carbing Cookies Daw YMI 150N                                               |
| 139                   | 200                   | HTTP               | connect.facebook.net             | /rsrc.php/v1/yK/r/RIxWoz    | 3,289       | public,     | application(       | iexplor.  |                                                                                         |
| 140                   | ) 200                 | HIIP               | i.cdn.turner.com                 | /cnn/.element/img/3.U/glo   | 679         | max-ag      | image/png          | lexplor.  | The SyntaxView Inspector displays syntax-highlighted html.                              |
| 141                   | . 200                 | HIIP               | ads.cnn.com                      | /html.ng/site=cnn_interna   | 3,331       | max-ag      | text/html          | lexplor.  | script, css, and xml. If you're a web developer, you'll want this add                   |
| 142                   | 2 302                 | HTTP               | www.racebook.com                 | /extern/login_status.pnp?   | U           |             | text/ntml; c       | iexplor.  |                                                                                         |
| 143                   | 302                   | HIIP               | www.racebook.com                 | /extern/login_status.pnp?   | 0           |             | text/ntmi; c       | iexpior.  | Download and Install SyntaxView now                                                     |
| 144                   | F 200                 | HTTP               | i.cdn.turner.com                 | /cnn/.eiement/img/3.u/gio   | 387         | max-ag      | image/jpeg         | iexpior.  | Learn more about SyntaxView and other Inspector add-ons                                 |
| <b>W</b> 145          | 304                   | HTTP               | I.can.turner.com                 | /cnn/cnninti_adspaces/2     | 0           | max-ag      | have the line of   | iexpior.  | Perrove this page                                                                       |
| 146                   | 302                   | HIIP               | ads.cnn.com                      | /event.ng/Type=count&c      | 1 005       | no-cac      | text/ntmi          | iexpior.  |                                                                                         |
| 147                   | 200                   | HTTP               | static.ak.rbcdn.net              | /connect/xa_proxy.pnp?v     | 1,305       | public,     | text/html; c       | iexpior.  |                                                                                         |
|                       | 200                   |                    | static.ak.rbcun.net              | /connect/xa_proxy.pnp?v     | 1,305       | public,     | text/num; c        | iexplor.  |                                                                                         |
|                       | , 304                 |                    | i eda turaer com                 | Icon Lebeneric (Syster)     | 0           | max-ay      |                    | iexplor,  |                                                                                         |
| 150                   | , 304<br>. <b>200</b> | HTTP               | edition.cnn.com                  | l.element/ssi/auto/3.0/se   | 852         | max-ag      | text/html          | iexplor.  |                                                                                         |
|                       |                       |                    |                                  |                             |             |             |                    |           |                                                                                         |
| ALT+O                 | > type HE             | LP                 |                                  |                             |             |             |                    |           |                                                                                         |
| ¦iii∦<br>¦iii∦<br>Rap | turing                | = All Proce        | esses 1 / 15                     | 1 http://edition.cnn.com/.e | element/ssi | /misc/3.0/e | ditionvars.html?cs | iID=csi2  |                                                                                         |

----

TTTO

# Fiddler2 – Enabling HTTPS Decryption

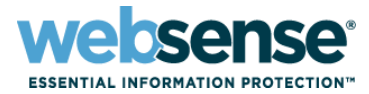

- Open Fiddler2, click Tools then Fiddler Options
- Click the HTTPS tab and then the "Decrypt HTTPS" box
- Click Yes to install the Fiddler certificate

| Fiddle                   | er - HTTP                | Debugging Proxy                                           | Fiddler Options                                                                                                    |
|--------------------------|--------------------------|-----------------------------------------------------------|----------------------------------------------------------------------------------------------------|
| ile <u>E</u> di          | it <u>R</u> ules         | <u>T</u> ools <u>V</u> iew <u>H</u> elp <b></b> ⊈Donate   | General HTTPS Extensions Connections Appearance                                                                                                    |
| ) <del>4</del> + F       | Replay 🗙                 | Fiddler Options                                           | Fiddler is able to decrypt HTTPS sessions by re-signing traffic using a self-generated certificate.                                                                           |
| g . x .                  |                          | WinINET Options                                           | Capture HTTPS CONNECTs                                                                                                    |
| <u>+</u>                 | Result                   | Chara WerthIET Carbo - Chula Chifu M                      | Fiddler generates a unique root CA certificate to intercept HTTPS traffic.                                                                                                    |
| 121                      | 200                      | Clear WinINET Cookies                                     | Tou may choose to have Windows trust this root certificate to avoid<br>Ignore server certificate errors<br>ONLY click 'Yes' on a computer used exclusively for TEST purposes. |
| 122<br>123               | 200<br>200               | Text Encode/Decode Ctrl+E                                 | Skip decryption for the following hos<br>You should click 'No' unless you're very very sure.                                                                                  |
| 124                      | 200                      | Compare bessions                                          |                                                                                                    |
| 125                      | 200                      | Reset Script                                              | Trust the Fiddler Root certificate?                                                                                                    |
| 126<br>127<br>128<br>128 | 200<br>302<br>200<br>200 | <u>S</u> andbox<br><u>V</u> iew IE Cache<br><u>H</u> OSTS | Export Fiddler Root Certificate to Desktop Remove Interception Certificates                                                                                                   |
| -                        |                          |                                                           | Help         Note: Changes may not take effect until Fiddler is restarted.         OK         Cancel                                                                          |

# Fiddler2 – Enabling HTTPS Decryption

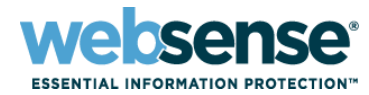

# Live Demo

| er - HTTP        | Debugging Proxy                                                                                           |
|------------------|----------------------------------------------------------------------------------------------------|
| it <u>R</u> ules | <u>T</u> ools <u>V</u> iew <u>H</u> elp <u>\$</u> Donate                                                  |
| Replay 🄀         | <u>F</u> iddler Options                                                                                   |
|                  | WinINET Options                                                                                           |
| Result           | Clear WinINET Cache Ctrl+Shift+X                                                                          |
| 200              | –<br>Clear WinINET Cookies                                                                                |
| 200              |                                                                                                    |
| 200              | Text <u>E</u> ncode/Decode Ctrl+E                                                                         |
| 200              | Compare Sessions                                                                                          |
| 200              | Reset Script                                                                                              |
| 200              |                                                                                                    |
| 302              | <u>S</u> andbox                                                                                           |
| 200              | ⊻iew IE Cache                                                                                             |
| 200              | HOSTS                                                                                                    |
|                  | er - HTTP<br>t <u>R</u> ules<br>Replay X<br>Result<br>200<br>200<br>200<br>200<br>200<br>200<br>200<br>20 |

| Fiddler Options                                 | ×                                                                                                    |
|-------------------------------------------------|----------------------------------------------------------------------------------------------------|
| General HTTPS Extensions Connections            | Appearance                                                                                                    |
| Fiddler is able to decrypt HTTPS sessions by re | e-signing traffic using a self-generated certificate.                                                                                             |
| Capture HTTPS CONNECTS                          | NING: Sharp Edges! Read Carefully!                                                                                                    |
| ☑ Decrypt HTTPS traffic                         | Fiddler generates a unique root CA certificate to intercept HTTPS traffic.<br>You may choose to have Windows trust this root certificate to avoid |
|                                                 | ONLY click 'Yes' on a computer used exclusively for TEST purposes.                                                                                |
| Skip decryption for the following hos           | You should click 'No' unless you're very very sure.                                                                                               |
|                                                 | Trust the Fiddler Root certificate? Yes                                                                                                    |
| Export Fiddler Root Certificate to Desk         | top <u>R</u> emove Interception Certificates                                                                                                    |
|                                                 |                                                                                                    |
| Help Note: Changes may not take effect of       | until Fiddler is restarted. <u>QK</u> <u>Cancel</u>                                                                                               |

# **Wireshark - Introduction**

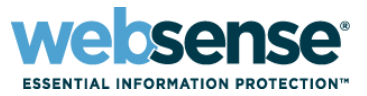

- Available for free download from <a href="http://www.wireshark.org">http://www.wireshark.org</a>
- Captures TCP packets from the network interface
- Captures can be filtered by protocol, IP address, TCP port, and many other criteria

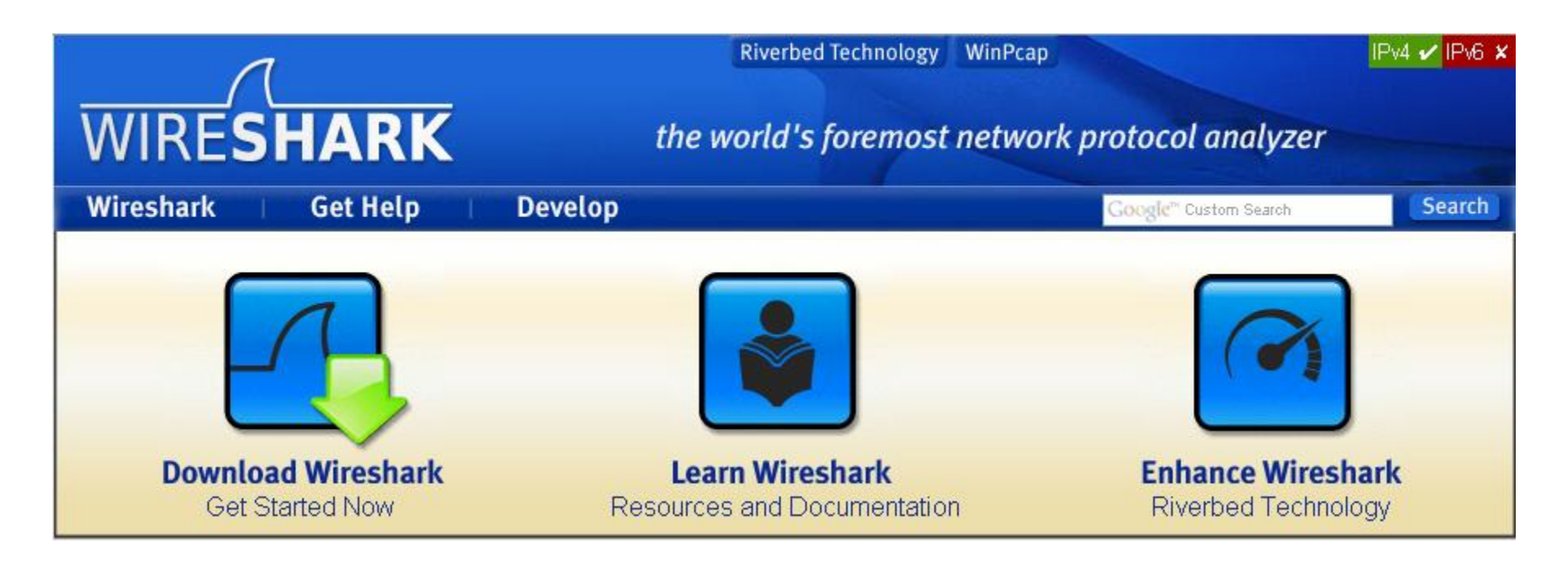

# Wireshark – How to Capture

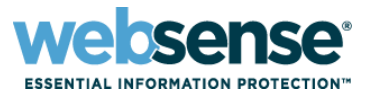

- Click the 'Start Capture' button and choose a network interface
- Perform the test you want to capture
- Use filters to display the information you require
  - Click the button below

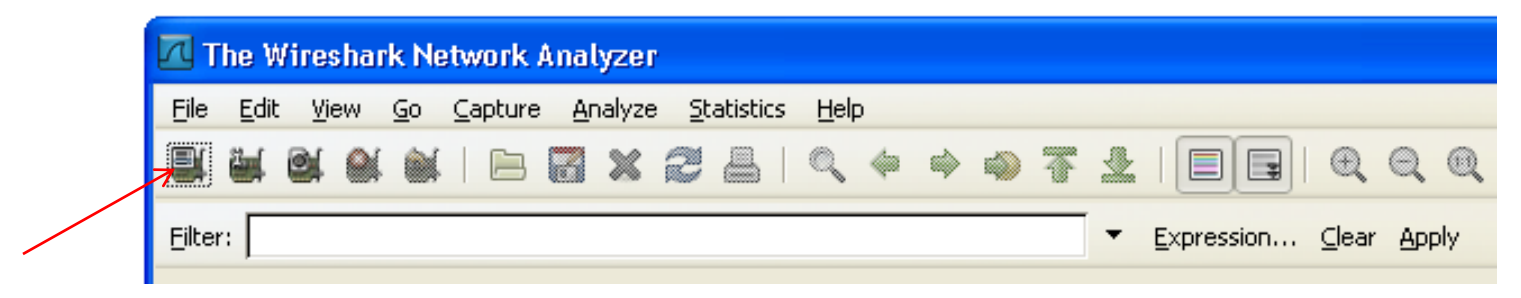

Select your capture interface

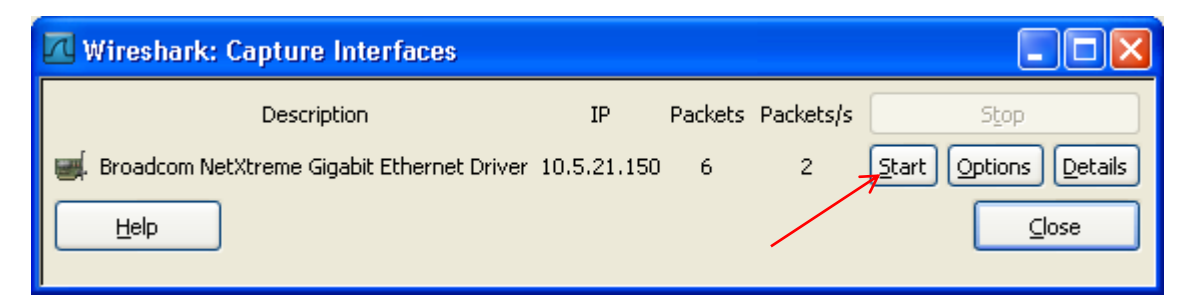

# Wireshark – Example Capture

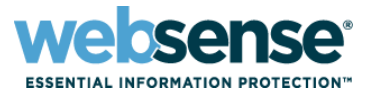

- Capture showing a connection to <u>www.google.co.uk</u> through a proxy
- Using display filter "HTTP"
- Shows packet #, Time, Source and Destination IPs, Protocol, and Info

| _                         |                                                  |                                |                                   |            |                                                          |
|---------------------------|--------------------------------------------------|--------------------------------|-----------------------------------|------------|----------------------------------------------------------|
| 📶 (Untitle                | d) - Wireshark                                   |                                |                                   |            |                                                          |
| <u>E</u> ile <u>E</u> dit | <u>V</u> iew <u>G</u> o <u>C</u> apture <u>A</u> | nalyze <u>S</u> tatistics Tele | phon <u>y I</u> ools <u>H</u> elp |            |                                                          |
|                           | ok (m)   E (                                     | <b>. x 2</b> 4   °             | ् 🗢 🗢 🖓 🔂                         |            | O, Q, Q, 🗹   🎬 🗹 畅 💥   💢                                 |
| Filter: http              | )                                                |                                | ▼ Expr                            | ession Cle | ar_Apply                                                 |
| No. +                     | Time                                             | Source                         | Destination                       | Protocol   | Info                                                     |
| 106                       | 4.308400                                         | 10.5.146.45                    | 10.5.144.170                      | HTTP       | GET http://www.google.co.uk/ HTTP/1.1                    |
| 126                       | 4.370361                                         | 10.5.144.170                   | 10.5.146.45                       | HTTP       | HTTP/1.1 200 OK (text/html)                              |
| 144                       | 4.782315                                         | 10.5.146.45                    | 10.5.144.170                      | HTTP       | GET http://www.google.co.uk/images/close_sm.gif HTTP/1.1 |
| 149                       | 4.793138                                         | 10.5.146.45                    | 10.5.144.170                      | HTTP       | GET http://www.google.co.uk/images/icons/product/chrome- |
| 154                       | 5.260968                                         | 10.5.144.170                   | 10.5.146.45                       | HTTP       | HTTP/1.1 200 OK (PNG)                                    |
| 156                       | 5.399601                                         | 10.5.144.170                   | 10.5.146.45                       | HTTP       | HTTP/1.1 200 OK (GIF89a)                                 |
| 161                       | 5.813632                                         | 10.5.146.45                    | 10.5.144.170                      | HTTP       | GET http://www.google.co.uk/logos/2011/halloween11-hp-bg |
| 163                       | 5.815601                                         | 10.5.146.45                    | 10.5.144.170                      | HTTP       | GET http://www.google.co.uk/logos/2011/halloween11-hp-lo |
| 168                       | 5.818564                                         | 10.5.146.45                    | 10.5.144.170                      | HTTP       | GET http://www.google.co.uk/images/mgyhp_sm.png HTTP/1.1 |
| 173                       | 5.821863                                         | 10.5.146.45                    | 10.5.144.170                      | HTTP       | GET http://www.google.co.uk/images/srpr/nav_logo80.png H |
| 178                       | 5.836095                                         | 10.5.146.45                    | 10.5.144.170                      | HTTP       | GET http://www.google.co.uk/images/modules/buttons/g-but |
| 184                       | 5.838423                                         | 10.5.146.45                    | 10.5.144.170                      | HTTP       | GET http://www.google.co.uk/images/modules/buttons/g-but |
| 187                       | 5.838566                                         | 10.5.146.45                    | 10.5.144.170                      | HTTP       | GET http://www.google.co.uk/logos/2011/halloween11-hp-pl |
| 193                       | 5.839962                                         | 10.5.146.45                    | 10.5.144.170                      | HTTP       | GET http://www.google.co.uk/logos/2011/halloween11-hp-c. |
| 195                       | 5.854529                                         | 10.5.144.170                   | 10.5.146.45                       | HTTP       | HTTP/1.1 200 OK (PNG)                                    |
| 231                       | 5.886029                                         | 10.5.144.170                   | 10.5.146.45                       | HTTP       | HTTP/1.1 200 OK (PNG)                                    |
| 241                       | 5.897502                                         | 10.5.144.170                   | 10.5.146.45                       | HTTP       | HTTP/1.1 200 OK (GIF89a)                                 |
| 245                       | 5.900820                                         | 10.5.144.170                   | 10.5.146.45                       | HTTP       | HTTP/1.1 200 OK (GIF89a)                                 |
| 299                       | 5.905084                                         | 10.5.144.170                   | 10.5.146.45                       | HTTP       | HTTP/1.1 200 OK (JPEG JFIF image)                        |
| 312                       | 5.906028                                         | 10.5.144.170                   | 10.5.146.45                       | HTTP       | HTTP/1.1 200 OK (PNG)                                    |
| 340                       | 5.917829                                         | 10.5.144.170                   | 10.5.146.45                       | HTTP       | HTTP/1.1 200 OK (PNG)                                    |

# Wireshark

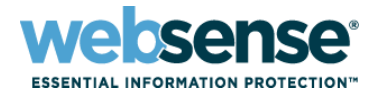

25

TTO

# Live Demo

| 711-1-1-1-1               | dX tubo de ente                                  |                                |                                   |            |                                                                     |
|---------------------------|--------------------------------------------------|--------------------------------|-----------------------------------|------------|---------------------------------------------------------------------|
|                           | ed) - wiresnark                                  |                                |                                   |            |                                                                     |
| <u>F</u> ile <u>E</u> dit | <u>V</u> iew <u>G</u> o <u>C</u> apture <u>A</u> | <u>Analyze Statistics Tele</u> | phon <u>y T</u> ools <u>H</u> elp |            |                                                                     |
| 8                         |                                                  | <b>. x 2</b> 占   °             | ् 🗢 🗢 🖓 🔂 🕹                       |            | ⊕, ⊖, ⊕,    🕍 🍢 🎋   🧝                                               |
| Filter: ht                | τp                                               |                                | ▼ E <u>x</u> pr                   | ession Cle | a <u>r</u> App <u>l</u> y                                           |
| No                        | Time                                             | Source                         | Destination                       | Protocol   | Info                                                                |
| 10                        | 5 4.308400                                       | 10.5.146.45                    | 10.5.144.170                      | HTTP       | GET http://www.qooqle.co.uk/ HTTP/1.1                               |
| 12                        | 5 4.370361                                       | 10.5.144.170                   | 10.5.146.45                       | HTTP       | HTTP/1.1 200 OK (text/html)                                         |
| 144                       | 4.782315                                         | 10.5.146.45                    | 10.5.144.170                      | HTTP       | <pre>GET http://www.google.co.uk/images/close_sm.gif HTTP/1.1</pre> |
| 14                        | 9 4.793138                                       | 10.5.146.45                    | 10.5.144.170                      | HTTP       | GET http://www.google.co.uk/images/icons/product/chrome-            |
| 154                       | 4 5.260968                                       | 10.5.144.170                   | 10.5.146.45                       | HTTP       | HTTP/1.1 200 OK (PNG)                                               |
| 15                        | 5 5.399601                                       | 10.5.144.170                   | 10.5.146.45                       | HTTP       | HTTP/1.1 200 OK (GIF89a)                                            |
| 16                        | L 5.813632                                       | 10.5.146.45                    | 10.5.144.170                      | HTTP       | GET http://www.google.co.uk/logos/2011/halloween11-hp-bg            |
| 16                        | 3 5.815601                                       | 10.5.146.45                    | 10.5.144.170                      | HTTP       | GET http://www.google.co.uk/logos/2011/halloween11-hp-lo            |
| 16                        | 3 5.818564                                       | 10.5.146.45                    | 10.5.144.170                      | HTTP       | GET http://www.google.co.uk/images/mgyhp_sm.png HTTP/1.1            |
| 17                        | 3 5.821863                                       | 10.5.146.45                    | 10.5.144.170                      | HTTP       | GET http://www.google.co.uk/images/srpr/nav_logo80.png H            |
| 17                        | 3 5.836095                                       | 10.5.146.45                    | 10.5.144.170                      | HTTP       | GET http://www.google.co.uk/images/modules/buttons/g-but            |
| 184                       | 4 5.838423                                       | 10.5.146.45                    | 10.5.144.170                      | HTTP       | GET http://www.google.co.uk/images/modules/buttons/g-but            |
| 18                        | 7 5.838566                                       | 10.5.146.45                    | 10.5.144.170                      | HTTP       | GET http://www.google.co.uk/logos/2011/halloween11-hp-pl            |
| 19                        | 3 5.839962                                       | 10.5.146.45                    | 10.5.144.170                      | HTTP       | GET http://www.google.co.uk/logos/2011/halloween11-hp-c.            |
| 19                        | 5 5.854529                                       | 10.5.144.170                   | 10.5.146.45                       | HTTP       | HTTP/1.1 200 OK (PNG)                                               |
| 23:                       | L 5.886029                                       | 10.5.144.170                   | 10.5.146.45                       | HTTP       | HTTP/1.1 200 OK (PNG)                                               |
| 24:                       | L 5.897502                                       | 10.5.144.170                   | 10.5.146.45                       | HTTP       | HTTP/1.1 200 OK (GIF89a)                                            |
| 24                        | 5 5.900820                                       | 10.5.144.170                   | 10.5.146.45                       | HTTP       | HTTP/1.1 200 OK (GIF89a)                                            |
| 29                        | 9 5.905084                                       | 10.5.144.170                   | 10.5.146.45                       | HTTP       | HTTP/1.1 200 OK (JPEG JFIF image)                                   |
| 31.                       | 2 5.906028                                       | 10.5.144.170                   | 10.5.146.45                       | HTTP       | HTTP/1.1 200 OK (PNG)                                               |
| 34)                       | 0 5.917829                                       | 10.5.144.170                   | 10.5.146.45                       | HTTP       | HTTP/1.1 200 OK (PNG)                                               |

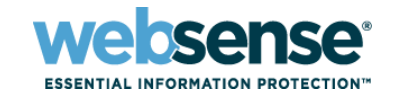

# Wireshark – Useful Display Filters

#### Filter by protocol

- HTTP / DNS / FTP / SMB etc.
- Filter by IP address
  - Ip.addr == 10.1.1.1
- Filter by TCP port
  - Tcp.port == 8080
- Filter by TCP flags
  - Tcp.flags.reset == 1
  - Tcp.flags.syn == 1

#### Combine any number of different filters using 'and' (&&), 'or' (||) and 'not' (!) conditions

– Ip.addr == 10.1.1.1 || ip.addr == 10.2.2.2 && tcp.port == 8080

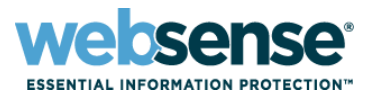

#### Basic tcpdump command

- tcpdump –np –s 0 –i any –w output.pcap
- -np = non-promiscuous
- -i any = capture all network interfaces, can use '-i eth0' if required

#### Using tcpdump input filters

- Similar to Wireshark, except filtered packets are not saved to the capture
- Filters: 'host', 'port' and 'icmp' can be used

If you do not specify the –w switch tcpdump output is sent to the console

- Not very user friendly, but useful for testing basic connectivity between devices
- TCPDump example input filter usage
  - host 10.1.1.1 or host 10.2.2.2 and port 8080
  - host 10.1.1.1 or host 10.2.2.2 or port 53 or icmp
- Can be run from the Command Line Utility in the Appliance Manager

# **TCPDump**

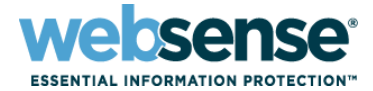

29

#### TCPDump on the command line – same HTTP request for www.google.co.uk as in the Wireshark capture

| root@xyz logs]# tcpdump -np -s O -i any port 8080 -nn                                                                                 |     |
|----------------------------------------------------------------------------------------------------|-----|
| cpdump: verbose output suppressed, use -v or -vv for full protocol decode                                                             |     |
| istening on any, link-type LINUX_SLL (Linux cooked), capture size 65535 bytes                                                         |     |
| 6:04:05.606572 IP 10.5.146.45.1904 > 10.5.144.170.8080: S 294789217:294789217(0) win 64240 <mss 1460,nop<="" td=""><td>, n</td></mss> | , n |
| 6:04:05.606658 IP 10.5.144.170.8080 > 10.5.146.45.1904: S 1320037730:1320037730(0) ack 294789218 win 584                              | 0   |
| 6:04:05.609528 IP 10.5.146.45.1904 > 10.5.144.170.8080: . ack 1 win 64240                                                             |     |
| 6:04:05.609692 IP 10.5.146.45.1904 > 10.5.144.170.8080: P 1:607(606) ack 1 win 64240                                                  |     |
| 6:04:05.609705 IP 10.5.144.170.8080 > 10.5.146.45.1904: . ack 607 win 6666                                                            |     |
| 6:04:05.663341 IP 10.5.144.170.8080 > 10.5.146.45.1904: P 1:275(274) ack 607 win 6666                                                 |     |
| 6:04:05.675337 IP 10.5.144.170.8080 > 10.5.146.45.1904: . 275:1707(1432) ack 607 win 6666                                             |     |
| 6:04:05.675721 IP 10.5.146.45.1904 > 10.5.144.170.8080: . ack 1707 win 64240                                                          |     |
| 6:04:05.675730 IP 10.5.144.170.8080 > 10.5.146.45.1904: . 1707:6003(4296) ack 607 win 6666                                            |     |
| 6:04:05.676121 IP 10.5.146.45.1904 > 10.5.144.170.8080: . ack 4571 win 64240                                                          |     |
| 6:04:05.676129 IP 10.5.144.170.8080 > 10.5.146.45.1904: . $6003:10299(4296)$ ack 607 win 6666                                         |     |
| 6:04:05.676420 IP 10.5.146.45.1904 > 10.5.144.170.8080: . ack 7435 win 64240                                                          |     |
| 6:04:05.676428 IP 10.5.144.170.8080 > 10.5.146.45.1904: . 10299:14595(4296) ack 607 win 6666                                          |     |
| 6:04:05.676669 IP 10.5.146.45.1904 > 10.5.144.170.8080: . ack 10299 win 64240                                                         |     |
| 6:04:05.676677 IP 10.5.144.170.8080 > 10.5.146.45.1904: . 14595:16027(1432) ack 607 win 6666                                          |     |
|                                                                                                    |     |

# **TCPDump**

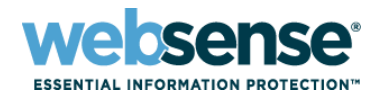

## Live Demo

| [root@xyz logs]# tcpdump -np -s 0 -i any port 8080 -nn                                                                      |
|----------------------------------------------------------------------------------------------------|
| tcpdump: verbose output suppressed, use -v or -vv for full protocol decode                                                  |
| listening on any, link-type LINUX_SLL (Linux cooked), capture size 65535 bytes                                              |
| 16:04:05.606572 IP 10.5.146.45.1904 > 10.5.144.170.8080: S 294789217:294789217(0) win 64240 <mss 1460,nop,<="" td=""></mss> |
| 16:04:05.606658 IP 10.5.144.170.8080 > 10.5.146.45.1904: S 1320037730:1320037730(0) ack 294789218 win 5840                  |
| 16:04:05.609528 IP 10.5.146.45.1904 > 10.5.144.170.8080: . ack 1 win 64240                                                  |
| 16:04:05.609692 IP 10.5.146.45.1904 > 10.5.144.170.8080: P 1:607(606) ack 1 win 64240                                       |
| 16:04:05.609705 IP 10.5.144.170.8080 > 10.5.146.45.1904: . ack 607 win 6666                                                 |
| 16:04:05.663341 IP 10.5.144.170.8080 > 10.5.146.45.1904: P 1:275(274) ack 607 win 6666                                      |
| 16:04:05.675337 IP 10.5.144.170.8080 > 10.5.146.45.1904: . 275:1707(1432) ack 607 win 6666                                  |
| 16:04:05.675721 IP 10.5.146.45.1904 > 10.5.144.170.8080: . ack 1707 win 64240                                               |
| 16:04:05.675730 IP 10.5.144.170.8080 > 10.5.146.45.1904: . 1707:6003(4296) ack 607 win 6666                                 |
| 16:04:05.676121 IP 10.5.146.45.1904 > 10.5.144.170.8080: . ack 4571 win 64240                                               |
| 16:04:05.676129 IP 10.5.144.170.8080 > 10.5.146.45.1904: . 6003:10299(4296) ack 607 win 6666                                |
| 16:04:05.676420 IP 10.5.146.45.1904 > 10.5.144.170.8080: . ack 7435 win 64240                                               |
| 16:04:05.676428 IP 10.5.144.170.8080 > 10.5.146.45.1904: . 10299:14595(4296) ack 607 win 6666                               |
| 16:04:05.676669 IP 10.5.146.45.1904 > 10.5.144.170.8080: . ack 10299 win 64240                                              |
| 16:04:05.676677 IP 10.5.144.170.8080 > 10.5.146.45.1904: . 14595:16027(1432) ack 607 win 6666                               |

30

21110

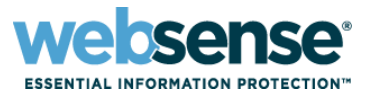

Always test a problem Web site direct without the proxy to see if the issue remains

- If the site still does not load correctly direct you should contact the Web site administrators
- Test a Web site using an unrestricted policy
  - Partial blocks can prevent Web sites from displaying correctly
  - If the page loads correctly you need to adjust your policies
- If the Web site is HTTPS, test it using an SSL Tunnel
  - Many HTTPS sites fail if their traffic is decrypted
  - In particular Citrix systems and applications
- If needed, log a support case with Websense
  - Provide log files and debugs with the case to help speed resolution

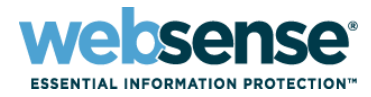

### Knowledge Base

 Search or browse the knowledge base for documentation, downloads, top knowledge base articles, and solutions specific to your product.

#### Support Forums

 Share questions, offer solutions and suggestions with experienced Websense Customers regarding product Best Practices, Deployment, Installation, Configuration, and other product topics.

#### Tech Alerts

 Subscribe to receive product-specific alerts that automatically notify you anytime Websense issues new releases, critical hot-fixes, or other technical information.

#### <u>ask.websense.com</u>

- Create and manage support service requests using our online portal.

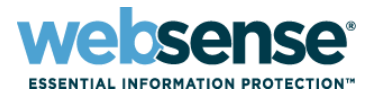

- Search Understanding HTTP Response Codes
  - <u>http://www.w3.org/Protocols/rfc2616/rfc2616-sec10.html</u>
- Fiddler2 Help And Tutorials
  - <u>http://www.fiddler2.com/fiddler/help/</u>
- Wireshark Help And Tutorials
  - <u>http://www.wireshark.org/docs/</u>
- Additional Wireshark Display Filters
  - <u>http://wiki.wireshark.org/DisplayFilters</u>

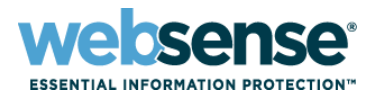

TTTO

|         | Title: Configuring WCCP v2 with Websense<br>Content Gateway – the web proxy for Web<br>Security Gateway |
|---------|----------------------------------------------------------------------------------------------------|
| Webinar | Date: December 14, 2011                                                                                 |
| Update  | Time: 8:30 A.M PDT (GMT -7)                                                                             |
|         | How to register:<br>http://www.websense.com/content/SupportWebin<br>ars.aspx                            |

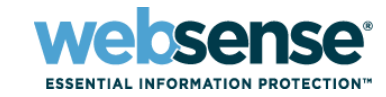

- To find Websense classes offered by Authorized Training Partners in your area, visit: <u>http://www.websense.com/findaclass</u>
- Websense Training Partners also offer classes online and onsite at your location
- For more information, please send email to:
  <u>readiness@websense.com</u>

Authorized Training Partner

Certified Instructor

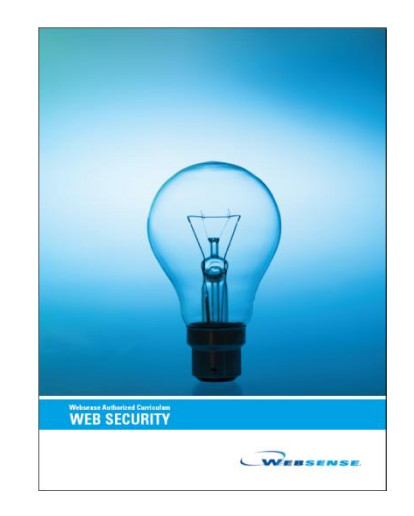

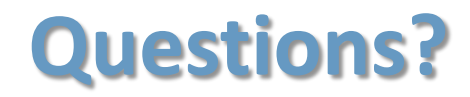

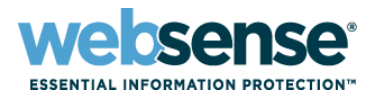

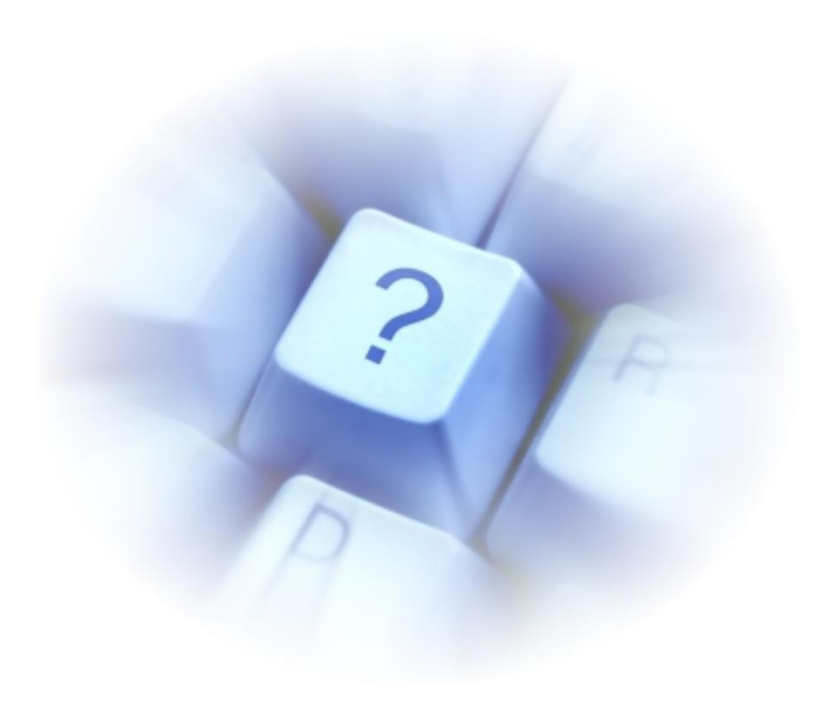